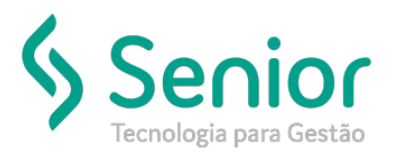

## Banco de Soluções

## O que ocorre?

Alterar Informações do Campo Observação do CT-e

O que fazer para resolver?

Onde e como fazer para resolver?

Vamos acessar o cadastro do cliente Remetente do CT-e:

Trucker > Cadastro > Comercial > Clientes > Botão "Fiscal"

Após selecionarmos o botão Fiscal, será aberto a tela abaixo, nela teremos o campo "Mensagem" e é neste campo que vamos inserir as informações que deverão ser fixas ao gerar o CT-e.

| Cadastro de Clien                                                                                                    | tes 👌 Cadastro de R                                                            | tegimes risca                                       | $\rangle$            |                                                               |                                                                                      |                                                                          |                                        |
|----------------------------------------------------------------------------------------------------|--------------------------------------------------------------------------------|-----------------------------------------------------|----------------------|---------------------------------------------------------------|--------------------------------------------------------------------------------------|--------------------------------------------------------------------------|----------------------------------------|
| ę                                                                                                    |                                                                                |                                                     |                      |                                                               |                                                                                      |                                                                          |                                        |
| nte<br>16412 🔍 ABCI 10                                                                                                    | NMITTAL BRASH S A                                                              |                                                     |                      |                                                               | ão Calcular INSS e !                                                                 | SEST/SENAT em Contr                                                      | ratos de Frete e RPA                   |
| Optante Simples                                                                                                    | 🔲 Incluir ICMS I                                                               | na Base                                             | 🔲 Regime Especi      | al Definitiv                                                  | o                                                                                    | Definitivo Somente em                                                    | 1 CT-e Automático                      |
| Subcontratação                                                                                                    | Diferimento ICMS                                                               | Destaque ICMS                                       | Aplicar com CT-e     | Expedidor 🔲 Emite                                             | CT-e Globalizado                                                                     | Não Incluir Pedá                                                         | igio no Total do Frete                 |
| ntratante                                                                                                    |                                                                                |                                                     |                      |                                                               |                                                                                      |                                                                          |                                        |
| 2                                                                                                    |                                                                                |                                                     |                      |                                                               |                                                                                      |                                                                          |                                        |
|                                                                                                    |                                                                                |                                                     |                      |                                                               |                                                                                      |                                                                          | ,                                      |
| Sugerir Contratante co                                                                                                    | mo Expedidor                                                                   |                                                     | Sugerir como Tomado  | de Servico                                                    |                                                                                      |                                                                          |                                        |
| Sugerir Contratante co                                                                                                    | mo Expedidor                                                                   |                                                     | Sugerir como Tomado  | de Serviço                                                    |                                                                                      |                                                                          |                                        |
| Sugerir Contratante co<br>nsagem                                                                                                    | mo Expedidor                                                                   |                                                     | Sugerir como Tomado  | de Serviço                                                    |                                                                                      |                                                                          |                                        |
| Sugerir Contratante co                                                                                                    | mo Expedidor                                                                   | :                                                   | Sugerir como Tomado  | de Serviço                                                    |                                                                                      |                                                                          |                                        |
| Sugerir Contratante co<br>nsagem<br>Destaque ISS Men                                                                                                    | mo Expedidor                                                                   |                                                     | Sugerir como Tomado  | de Serviço                                                    |                                                                                      |                                                                          |                                        |
| Sugerir Contratante co<br>nsagem<br>Destaque ISS Men                                                                                                    | sagem                                                                          |                                                     | Sugerir como Tomador | de Serviço                                                    |                                                                                      |                                                                          |                                        |
| Sugerir Contratante co<br>nsagem<br>Destaque ISS Men<br>Substituição Tributária                                                                           | mo Expedidor sagem Retenção ICMS                                               | Aplica em CIF                                       | Sugerir como Tomador | de Serviço                                                    | s 🗌 Imprimir Ba                                                                      | se de Cálculo e Alíquo                                                   | ta ICMS no DACTE                       |
| Sugerir Contratante co<br>nsagem<br>Destaque ISS Men<br>Substituição Tributária                                                                           | mo Expedidor sagem Retenção ICMS Mensagem                                      | ✓ Aplica em CIF                                     | Sugerir como Tomador | de Serviço                                                    | s 📄 Imprimir Ba                                                                      | se de Cálculo e Alíquo                                                   | ta ICMS no DACTE<br>% Retenção         |
| Sugerir Contratante co<br>nsagem<br>Destaque ISS Men<br>Substituição Tributária<br>Não Imprimir ICMS Ref                                                  | sagem Retenção ICMS<br>in Retenção ICMS<br>ido O ICMS DEVID                    | Aplica em CIF                                       | Sugerir como Tomado  | e Serviço                                                     | <ul> <li>Imprimir Ba</li> <li>TOMADOR DO SEI</li> </ul>                              | se de Cálculo e Alíquo<br>RVIÇO NA QUALIDA]                              | ta ICMS no DACTE<br>% Retenção<br>0,00 |
| Sugerir Contratante co<br>Isagem<br>Destaque ISS Men<br>Substituição Tributária<br>Não Imprimir ICMS Rel                                                  | mo Expedidor  sagem Retenção ICMS do ICMS DEVID O ICMS DEVID Tiente Linba Azul | Aplica em CIF                                       | Sugerir como Tomado  | de Serviço                                                    | Imprimir Ba TOMADOR DO SEI                                                           | se de Cálculo e Alíquo<br>RVIÇO NA QUALIDA]<br>% Retenção                | ta ICMS no DACTE<br>% Retenção<br>0,00 |
| Sugerir Contratante co<br>nsagem<br>Destaque ISS Men<br>Substituição Tributária<br>Não Imprimir ICMS Rel<br>egime Linha Azul                              | mo Expedidor  sagem Retenção ICMS GICMS DEVID Viente Linha Azul                | Aplica em CIF                                       | Sugerir como Tomado  | de Serviço Aplica em Outros E SERÁ PAGO PELO                  | Imprimir Ba     Imprimir Ba     TOMADOR DO SEI     Retenção IR                       | se de Cálculo e Alíquo<br>RVIÇO NA QUALIDA<br>% Retenção                 | ta ICMS no DACTE<br>% Retenção<br>0,00 |
| Sugerir Contratante co<br>nsagem<br>Destaque ISS Men<br>Substituição Tributária<br>Não Imprimir ICMS Ref<br>egime Linha Azul (<br>umpento Pré Nata de Arr | mo Expedidor  sagem  Retenção ICMS  do ICMS DEVID  liente Linha Azul  azém     | Aplica em CIF O SOBRE O SERV                        | Sugerir como Tomado  | de Serviço  Aplica em Outros  E SERÁ PAGO PELO  Insc. Suframa | TOMADOR DO SEI     Retenção IR     Praca de Carrenar                                 | se de Cálculo e Alíquo<br>RVIÇO NA QUALIDA<br>% Retenção<br>0,00         | ta ICMS no DACTE<br>% Retenção<br>0,00 |
| Sugerir Contratante co<br>nsagem<br>Destaque ISS Men<br>Substituição Tributária<br>Não Imprimir ICMS Rel<br>egime Linha Azul []<br>mento Pré-Nota de Arr  | mo Expedidor  sagem  Mensagem  O ICMS DEVID  Liente Linha Azul  sazém E        | Aplica em CIF O SOBRE O SERV xpedidor Padrão        | Sugerir como Tomado  | de Serviço Aplica em Outros E SERÁ PAGO PELO Insc. Suframa    | Imprimir Ba     Imprimir Ba     IOMADOR DO SEI     Retenção IR     Praça de Carregar | se de Cálculo e Alíquo<br>RVIÇO NA QUALIDA<br>% Retenção<br>0,00         | ta ICMS no DACTE<br>% Retenção<br>0,00 |
| Sugerir Contratante co<br>nsagem<br>Destaque ISS Men<br>Substituição Tributária<br>Não Imprimir ICMS Ret<br>'egime Linha Azul [<br>imento Pré-Nota de Arr | mo Expedidor                                                                   | Aplica em CIF<br>IO SOBRE O SERV<br>Xpedidor Padrão | Sugerir como Tomado  | de Serviço Aplica em Outros E SERÀ PAGO PELO Insc. Suframa    | Imprimir Ba     Imprimir Ba     TOMADOR DO SEI     Retenção IR     Praça de Carregar | se de Cálculo e Alíquo<br>RVIÇO NA QUALIDA<br>Retenção<br>0,00<br>Enento | ta ICMS no DACTE<br>% Retenção<br>0,00 |

Após alterar a mensagem, basta selecionar o botão "Gravar" para confirmar as alterações realizadas.